## 2023 Education for PNU International Students 2023 부산대학교 외국인 유학생 교육

Foreign students MUST complete the education for international students. There may be disadvantages(ex. check your grades) if you do not attend.

## Summary

- □ Period : 2023. Apr. 10.(Mon) ~ Jun. 30.(Fri)
- □ Lecture Format : Online Education(PLATO > 자율강좌(self-learning lectures))

♦ Lecture Name : 2023 외국인 유학생 교육 / 2022 Education for PNU International Students

- ♦ Lecture Contents & how to take the lecture (Must take both 1&2 educations)
  - 1 Education on Understanding Korean Laws & Safety Education
    - : You can select one subtitle in your preferred language.
  - Education of Sexual Violence Prevention for international students
     You can select one subtitle in your preferred language and take total 2 lectures.

□ Contents of education

- Education on Understanding Korean Laws & Safety Education
  - Produced by : National Police Agency, Republic of Korea
  - Contents : Education on understanding basic laws necessary for adjustment to life in Korea, such as domestic and sexual violence prevention education, criminal laws public order and matters related with immigration
  - Language of subtitle(5) : English, Chinese, Russian, Vietnamese, Uzbek
- Education of Sexual Violence Prevention for international students
  - Produced by : Busan Foundation for International Cooperation
  - Contents : Sexual violence prevention education, Digital sex crime and dating violence prevention education
  - Language of subtitle(4) : Korean, English, Chinese, Vietnamese

## 2 How to take the lecture in PLATO

1. PLATO(<u>https://plato.pusan.ac.kr/</u>) > Log-in(ID: student number PASSWORD: E-onestop password)

| PLATO | 부산대학교<br>스마트 교육플랫폼 |            |          | 아이디     | 비밀번호     | 로그인 💌 한국어 (ko) ▼ |
|-------|--------------------|------------|----------|---------|----------|------------------|
| 교과과정  | 자율강좌               | 온라인 교수프로그램 | 지식콘텐츠나눔터 |         |          |                  |
|       |                    |            |          | <u></u> | A set of |                  |

2. 자율강좌(e-Class) > 자율강좌 목록(e-Class List) > 검색(search):

"2023 외국인 유학생 교육 / 2023 Education for PNU Internatioal Students"

\* Search for "PNU" or "international" in the search box

| 자율강좌                             |      |          |     |    |
|----------------------------------|------|----------|-----|----|
| 자율강좌는 학내 구성원 누구나 개설 가능한 학습공간입니다. |      |          |     |    |
| My 자율강좌 자율강좌 목록                  |      |          |     |    |
|                                  |      |          |     |    |
|                                  | 신청기간 | 신청가능 🗸   |     |    |
|                                  | 분류   | 분류 🗸     |     |    |
|                                  | 검색   | 자율강좌 명 🗸 | 검색어 | 검색 |
|                                  |      |          |     |    |

3. Click "입장하기"

| 번호 | 자율감좌 명                                                                                       | 개설자 | 분류 | 승인방법  | 신청   |
|----|----------------------------------------------------------------------------------------------|-----|----|-------|------|
| 1  | 2023 외국인 유학생 교육 / 2023 Education for PNU International Students<br>[2023-04-10 ~ 2023-06-31] |     | 기타 | 자동 승인 | 입장하기 |
|    |                                                                                              |     |    |       |      |

4. Click "등록요청", then enter the lecture

| 등록 조건                                                             |  |  |
|-------------------------------------------------------------------|--|--|
| 2023 외국인 유학생 교육 / 2023 Education for PNU International Students 🏓 |  |  |
| • 운영자: 최은정                                                        |  |  |
| ▼ 스스로 등록 (회원)                                                     |  |  |
| 등록키가 필요하지 않습니다.                                                   |  |  |
| 등록 요청                                                             |  |  |

5. The first page you will see after entering

| PLATO 부산대학교<br>스마트 교육물랫동                                                                                                    |                                                                                                    |
|----------------------------------------------------------------------------------------------------|----------------------------------------------------------------------------------------------------|
| 2023 외국인 유<br>● མ뽄챔 ♡ 지                                                                                                    | 학생 교육 / 2023 Education for PNU International Students                                                                                                    |
| 강의실 홈 -                                                                                                    | ивахі                                                                                                    |
| 강의정보 ▼                                                                                                    | · · · · · · · · · · · · · · · · · · ·                                                                                                    |
| • 점여자족족<br>성적/출석관리 ▼                                                                                                    | - TAT3 + Criftier H + C III 4 C III 4 C III 4 LA underlanding amberiz                                                                                                    |
| <ul> <li>학습이력현황</li> </ul>                                                                                                    |                                                                                                    |
| <ul> <li>학습진도현왕</li> </ul>                                                                                                    | 강의 개요                                                                                                    |
| · 스마트출석부                                                                                                    |                                                                                                    |
| <ul> <li>화상강의목록</li> <li>4.701</li> </ul>                                                                                                    | 0                                                                                                    |
| - 정의구<br>수강생 알림 ▼                                                                                                    |                                                                                                    |
| · 쪽지 보내기                                                                                                    | *                                                                                                    |
| • 이메일 보내기                                                                                                    |                                                                                                    |
| 기타 관리 🔺                                                                                                    | 거역규지 준비안당                                                                                                    |
| 학생화면으로 전환                                                                                                    | · ·                                                                                                    |
|                                                                                                    |                                                                                                    |
| 학습활동                                                                                                    | C 승규는 지독한 유가정이다면 구구나 내가마다 관각적으로 이후에야 하는 법정리구표적입니다. The set of the set of the |
| · 도영사 (87)                                                                                                    | Inis lecture is a legally computory education that all international students must complete every semester.                                                                                                    |
| 0 파일 (27)                                                                                                    | 7101 A 718080 OkB (Nester as bounds table advertises)                                                                                                    |
| ·         ·         ·         ·         ·         ·         ·         ·         ·         ·         ·         ·         ·         ·         ·         ·         ·         ·         ·         ·         ·         ·         ·         ·         ·         ·         ·         ·         ·         ·         ·         ·         ·         ·         ·         ·         ·         ·         ·         ·         ·         ·         ·         ·         ·         ·         ·         ·         ·         ·         ·         ·         ·         ·         ·         ·         ·         ·         ·         ·         ·         ·         ·         ·         ·         ·         ·         ·         ·         ·         ·         ·         ·         ·         ·         ·         ·         ·         ·         ·         ·         ·         ·         ·         ·         ·         ·         ·         ·         ·         ·         ·         ·         ·         ·         ·         ·         ·         ·         ·         ·         ·         ·         ·         ·         ·         · | ▶ 성의 수상장법 판매 (nouce on now to take education)                                                                                                    |
| O 과제 추가                                                                                                    | 4 Ⅰ과 2 모두 수강해야 합니다! (Must take both education 1 & 2)                                                                                                    |
|                                                                                                    |                                                                                                    |
|                                                                                                    | 🚺 한국법령 이해교육 및 안전교육 :원하는 언어로 된 자막 1개 골라서 시정 (1개 영상자료 - 총 18분)                                                                                                    |
| 고급 설정 🕂 슈 🗸                                                                                                    | Education on Understanding Korean Laws & Safety Education : Choose 1 video with subtitles in your preferred language out of 5 ones.                                                                                                    |
|                                                                                                    | 😰 유학생 성폭력 예명교육 : 한국이/베트님이/영이/중국어 중 1개를 골라 해당하는 강의 모두 시정 (2개 영상자료 - 총 80분)                                                                                                    |
| ▼ 고급 강좌 관리                                                                                                    | Education of Sexual Violence Prevention for International students : Choose one of Korean/Vietnamese/English/Chinese                                                                                                    |
| ✿ 설정<br>✔ 편진조료                                                                                                    | and watch all the corresponding classes (2 video materials - total 80 mins)                                                                                                    |
| ▶ 사용자                                                                                                    |                                                                                                    |

6. Please be sure to read the "<u>Notice on how to take education</u>" before taking the lectures.

\* Notes : Students MUST check their completion like follow

: "성적/출석 관리(Grade/Attendance) > 학습진도현황(learning progress> 진도율(Progress Rate) (Till the end)"